## Операційні системи

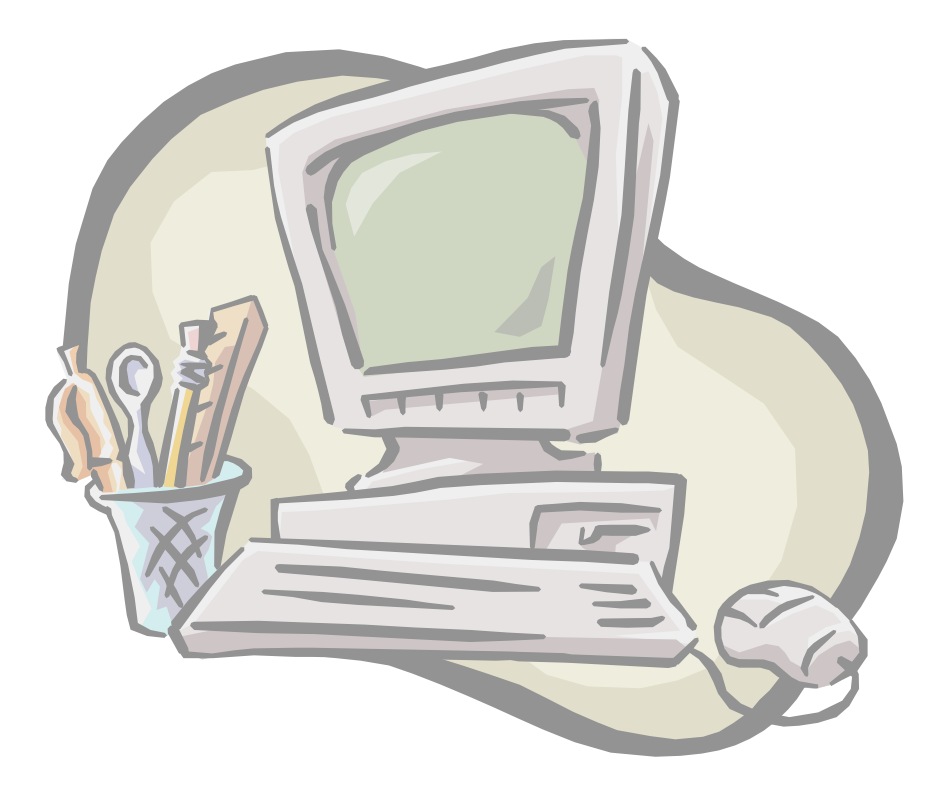

#### Тема: Операційні системи

Операційна система – це набір керуючих програм, які призначені для забезпечення керування роботою апаратних і програмних ресурсів ,а також розв'язування задач за завданням користувача.

#### Функції ОС:

- ✓ Організація роботи файлової системи з метою збереження даних
- ✓ Керування пам'яттю
- ✓ Завантаження програм в оперативну пам'ять та їх виконання
- ✓ Контроль за станом апаратного забезпечення
- Підтримка модульного принципу будови ЕОМ, що дозволяє розширити набір зовнішніх пристроїв, підключених до ЕОМ
- ✓ Організація взаємодії між центральними та зовнішніми пристроями
- ✓ Розподіл ресурсів між користувачами та програмами, як на одному ПК, так і в мережі
- ✓ Забезпечення інтерфейсу з користувачем
- Захист системи, даних та програм користувача
- ✓ Розмежування прав доступу та підтримка багатокористувацького режиму роботи

#### Склад ОС:

#### Базова система введення виведення (BIOS)

 незалежний від конкретної версії ОС набір базових команд, за допомогою яких здійснюється обмін даними між пристроями

#### Ядро

 основний компонент ОС, забезпечує завантаження ОС, керує роботою програм та файлової системи, забезпечує доступ до файлової системи (в операційній системі MS-DOS це файли - io.sys, msdos.sys)

Командний процесор (інтерфейс користувача, оболонка користувача)

 аналізує і виконує команди користувача, здійснює переклад вказівок користувача на машинну мову зрозумілу процесору, забезпечує інтерфейс для взаємодії користувача з функціями системи (command.com)

#### Службові програми (утиліти)

 маніпулюють файлами, допомагають одержувати відомості про комп'ютер, здійснюють виконання команд по обслуговуванню дисків, діагностують й усувають проблеми, забезпечують ефективну роботу системи, забезпечують роботу в мережах, типові прикладні програми, архіватори, антивірусні програми тощо. (config.sys)

#### Драйвери зовнішніх пристроїв

 це спеціальні програми, які забезпечують управління зовнішніми пристроями. (avtoexec.bat) Драйвери можуть входити до складу ОС або постачатися на окремих дисках.

Програми ОС розміщені на диску, який називають системним. Найважливіші з них(ядро ОС) автоматично заносяться (завантажуються) в ОП після вмикання та тестування пристроїв комп'ютера. Лише після цього користувач отримує доступ до інформації, яка міститься у файлах на дисках і може працювати з ПК.

Зв'язок ПЕОМ з користувачем через ОС здійснюється за допомогою системи команд, які називаються користувацьким інтерфейсом

## Види інтерфейсу користувача:

Інтерфейс командного рядка (CLI)

 для управління системою вводяться зклавіатури відповідні команди у командний рядок (MS-DOS) Графічний користувацький інтерфейс (GUI)

•вказівки, програми, документи та інші об'єкти можна подати у вигляді різноманітних графічних елементів

(Windows)

# KIACHQDIKAQIA OC

| покількості одночасно<br>працюючих<br>користувачів                            | ∙однокористувацькі<br>∙багатокористувацькі                         |
|-------------------------------------------------------------------------------|--------------------------------------------------------------------|
| по кількості одночасно<br>виконуваних під<br>управлінням системи<br>процесів: | •однозадачні<br>•багатозадачні                                     |
| по кількості<br>процесорів, що<br>підтримуються:                              | •однопроцесорні<br>•багатопроцесорні                               |
| по розрядності коду<br>ОС:                                                    | •8-розрядні, 16-розрядні, 32-розрядні,<br>64-розрядні              |
| по типу інтерфейсу                                                            | •командні (текстові, консольні)<br>•обектно-орієнтовані (графічні) |
| по типу доступу<br>користувача до ЕОМ:                                        | •пакетної обробки,<br>•реального часу<br>•розділу часу             |
| по типу використания<br>ресурсів:                                             | •мережеві<br>•локальні                                             |
| по відкритості коду:                                                          | •ОС з відкритим кодом<br>•ОС із закритим кодом                     |

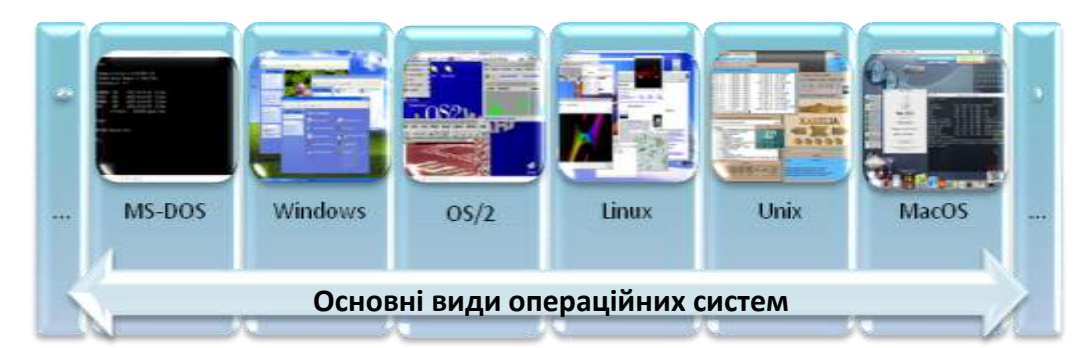

#### Tema: OC Windows.

OC Windows - це багатозадачна, багатокористувацька, багато віконна операційна система з графічним інтерфейсом всі обєкти представленіму вигляді значків, піктограм та інших графічних зображень.

Особливості ОС Windows:

- Одночасне виконання декількох програм
- Графічний інтерфейс дозволяє розміщувати всі обєкти на екрані з точністю до пікселя
- Основні елементи інтерфейсу стандартизовані, що дозволяє швидке опанування нових програм-додатків
- Принцип точного відображення (WYSIWYG)
- Аналогія з робочим столом: на ньому розміщені різні обєкти для роботи та інструменти роботи – кнопки, меню
- Витискуюча багатозадачність (рішення про переключення процесора з одного процесу (програми) на інший приймає ОС)
- Буфер обміну
- Механізм звязування і вкорінювання обєктів OLE:
- 1. Вкорінювання програма, яка використовує вкорінений, тобто створений іншою програмою обєкт, сприймає його як власний. Є можливість редагувати на місці.
- 2. Звязуванння всі зміни оригіналу відбиваються на його копії (Технологія динамічного обміну даними DDE)
- Реалізовано однодокументний SDI-інтерфейс (всередині одного вікна можна відкрити 1 документ) і багатодокументний MDI-інтерфейс (програма може відкривати в своєму вікні декілька інших вікон)
- Обєктно-орієнтоване середовище (всі елементи інтерфейсу обєкти, які мають свої властивості і способи поведінки)
- Можливість роботи у мережі
- Технологія Plug and Play (самонастроювання апаратних засобів)
- Підтримка засобів мільтимедіа
- Обмін даними між різноманітними програмами Windows.
- Ефективна робота з памяттю (програма має достюп до всього наявного ОЗП)

#### Завантаження та завершення роботи Windows XP.

При завантаженні Windows XP десь за "кадром" все-таки присутня операційна система MS-DOS, принаймі, в перші секунди роботи. Це потрібно, щоб не переробляти базову систему BIOS в усіх комп'ютерах. Збереглися і файли msdos.sys та io.sys. Однак перший з них перетворився в файл налагодження, а другий помітно змінився. Найбільше розробники змінили файл command.com. Такі файли, як autoexec.bat і config.sys взагалі ігноруються системою. Замість цих двох файлів в Windows XP є велика база даних, яка називається реєстром.

В реєстрі знаходиться вся інформація про апаратне забезпечення комп'ютера, про встановлені на нього програми, користувачі і т.д. Змінилась і ідеологія налагодження системи. В MS-DOS пара файлів конфігурації містила лише кілька рядків інформації, доступ до яких був відкритий всім користувачам. Реєстр Windows XP містить тисячі і навіть десятки тисяч рядків інформації доступ до яких обмежений. Раніше, налагодження декількох рядків файлів autoexec.bat і config.sys було постійним головним болем для початківців. Мільйони людей працюють з Windows XP і навіть не мають поняття, що в системі є реєстр. Він закритий від постійного погляду.

Оскільки система має базу даних, що називається реєстром в яку під час роботи заносяться дані, то завершення роботи з Windows має свої особливості. Просте вимкнення живлення не дозволяє грамотно закінчити роботу з реєстром, а це відобразиться на стані важливих системних файлів. Система має спеціальні функції, що "лікують" помилки, які при цьому виникають, але якщо помилки будуть накопичуватися, то рано чи пізно комп'ютер відмовиться нормально працювати. При цьому в деяких випадках можливо буде необхідно перевстановлювати операційну систему.

Для завершення роботи операційної системи потрібно знайти в лівому нижньому кутку робочого столу кнопку "Пуск". При натисненні на цю кнопку відкривається головне меню. Виберіть в цьому меню пункт "Завершення роботи". При цьому система приступить до виконання фінішних операцій. Далі система вимкнеться автоматично (якщо системний блок містить блок живлення з функцією ATX), якщо ні, то на екрані з'явиться повідомлення: "Питание ком'пютера можно отключить".

#### Тема: Файлова система ОС Windows. Файли. Папки. Ярлики. Піктограми.

Основною складовою будь-якої ОС є файлова система (структура).

Файлова система – це *сукупність програм*, що забезпечують роботу з файлами і папками, їх зберігання та доступ до них, а також самі *файли та папки*, що зберігаються у зовнішній пам'яті.

Всі файлові системи:

- містять :
  - о таблицю розміщення файлів
  - о файли
  - о папки
- і виконують такі функції:
  - відстежування зайнятого і вільного простору на диску, а також пошкоджених секторів;
  - о підтримка папок і імен файлів;
  - о відстежування фізичного розташування файлів на диску.

В даний час найбільш поширеними на персональних комп'ютерах є три файлові системи:

FAT16 - B DOS, Windows 95/98/Me, Windows NT/2000/XP;

FAT32 - в Windows 950SR2/98/Me, Windows NT/2000/XP;

NTFS (Windows NT File System - Файлова система Windows NT) - в Windows NT/2000/XP. ОС Windows дає можливість користувачу керувати комп'ютером за допомого графічних символів, які називають піктограмами, значками або «іконками».

> Піктограма – це графічне позначення значком об'єкта, який знаходиться у файловій структурі.

> Файл – це програма або сукупність даних, записаних на зовнішній носій і має одну назву.

файли даних програмні файли

види

файлів

З фізичної точки зору , файл – це поіменована ділянка пам'яті зовнішнього носія.

Назва файлу складається з імені та розширення розділених крапкою.

Ім'я файлу в ОС Windows може мати до 255 символів (латинських літер та кирилиці, арабські цифри) крім символів \/:\*? « <> |

Розширення – до 3 і більше символів за тими ж правилами утворення.

По розширеннях ОС розпізнає, до якого формату належить файл і яку програму необхідно запустити, щоб переглянути даний файл. Приклади деяких розширень файлів подано в таблиці 1.

Шлях до файлу (адреса) – це послідовність, яка вказує розташування файлу на диску і складається з імені диска та імен папок розділених " / ".

Приклад – D:\флешка\CHERNOVA\My Book\PO3ДIЛ\_I\

Повне імя файла (специфікація файлу) – зі шляху до файла та імені файла.

Приклад – D:\флешка\CHERNOVA\My Book\PO3ДIЛ\_I\ Тема.docx

Маска (шаблон) файлу – запис для вибору(пошуку) файлів згідно із заданими критеріями для імені та розширення (? – довільний символ, \* - довільний набір символів. Наприклад \*.pps – всі файли презентацій)

Папка (каталог) – спеціальний файл, у якому реєструються відомості про кожний файл (та вкладені папки, якщо такі є):

- ім'я та розширення файлу
- дата і час останнього поновлення файлу
- розмір файла в байтах
- атрибут файла, який вказує його тип (архівний, системний, для читання, прихований)
- посилання на область диску, де записаний сам файл

Крім каталогів, що створює користувач, на кожному диску є кореневий каталог, який автоматично створює ОС. Кореневими каталогами служать диски (наприклад A:, B:, C: ...)

Поточна папка – папка, з якою у даний час працює користувач.

Ярлик – це невеликий (~0,5Кб) командний файл з розширенням .lnk, що містить не власне об'єкт (диск, файл, папку), а лише його адресу.

- Використовується для швидкого доступу (запуску) об'єкта
- Для даного об'єкта можна створити довільну кількість ярликів
- Видалення ярлика не призведе до видалення самого об'єкта
- Піктограма ярлика картинка із загнутою стрілкою

Таблиця 1

| Розширенн                                             | Тип                            |                                                                                                    |
|-------------------------------------------------------|--------------------------------|----------------------------------------------------------------------------------------------------|
| Я                                                     |                                |                                                                                                    |
| .exe, .com                                            | Програми (<br>виконуючі файли) | mspaint.exe<br>C:\WINDOWS\system32                                                                                                    |
| .bat                                                  | Командні файли                 | AUTOEXEC.BAT<br>D:\флешка\CHERNOVA\прог                                                                                                    |
| .ocx, .dll                                            | Частини                        |                                                                                                    |
|                                                       | виконуючих файлів              |                                                                                                    |
| .txt, .rtf,<br>.pdf, .doc, .docx,                     | Текстові файли                 | Текстовый документ.txt           Текстовый документ           О КБ           Документ         Word 97 - 2003.doc           Документ         Місгозоft Office W           11 КБ |
| .hlp                                                  | Файли довідки                  | TOTALCMD.HLP<br>C:\Program Files\Tatal Comma                                                                                                    |
| .bmp, .jpg,<br>.png, .wmf, .tiff,<br>.eps, .cdr, .cpt | Малюнки                        | Безымянный.bmp<br>2799 x 2028<br>Точечный рисунок                                                                                                    |

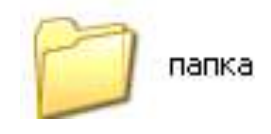

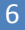

|                                     |                                   | CorelDRAW X3 Graphic.CDR<br>CorelDRAW X3 Graphic<br>0 K5              |
|-------------------------------------|-----------------------------------|-----------------------------------------------------------------------|
| .swf, .avi,<br>.mpg, .mpeg,<br>.mov | Зображення, які<br>рухаються      | (TS) Приключения Десперо<br>(2009).avi<br>D:\Мои документы\Мои вид    |
| .mid, .wav,<br>.mp3                 | Файли із звуковою<br>інформацією  | DJ ДиДюЛя - Водопад.mp3<br>DJ ДиДюЛя<br>Фламенко                      |
| .xls                                | Табличні документи<br>Excel       | Лист Excel 97-2003.xls<br>Лист Microsoft Office Excel 97<br>14 КБ     |
| .ppt, pps                           | Презентації                       | Презентация PowerPoint<br>97-2003.ppt<br>Презентация Microsoft Office |
| .mdb                                | База даних                        | Access 2007 База<br>данных.accdb<br>Microsoft Office Access 2007      |
| .rar, .zip                          | Архіви                            | Архив WinRAR.zip<br>1 КБ                                              |
| .html, .htm                         | Web-сторінки                      | lesson5.htm<br>Firefox Document<br>22 KB                              |
| .dat                                | Файли даних                       | task1.dat<br>C:\Documents and Settings\su                             |
| .bas, .pas,                         | Програми різних мов програмування |                                                                       |
| .sys                                | Системні файли                    | CGLPTNT.SYS<br>C:\Program Files\Tatal Comma                           |

8

Тема: Принципи роботи з вікнами

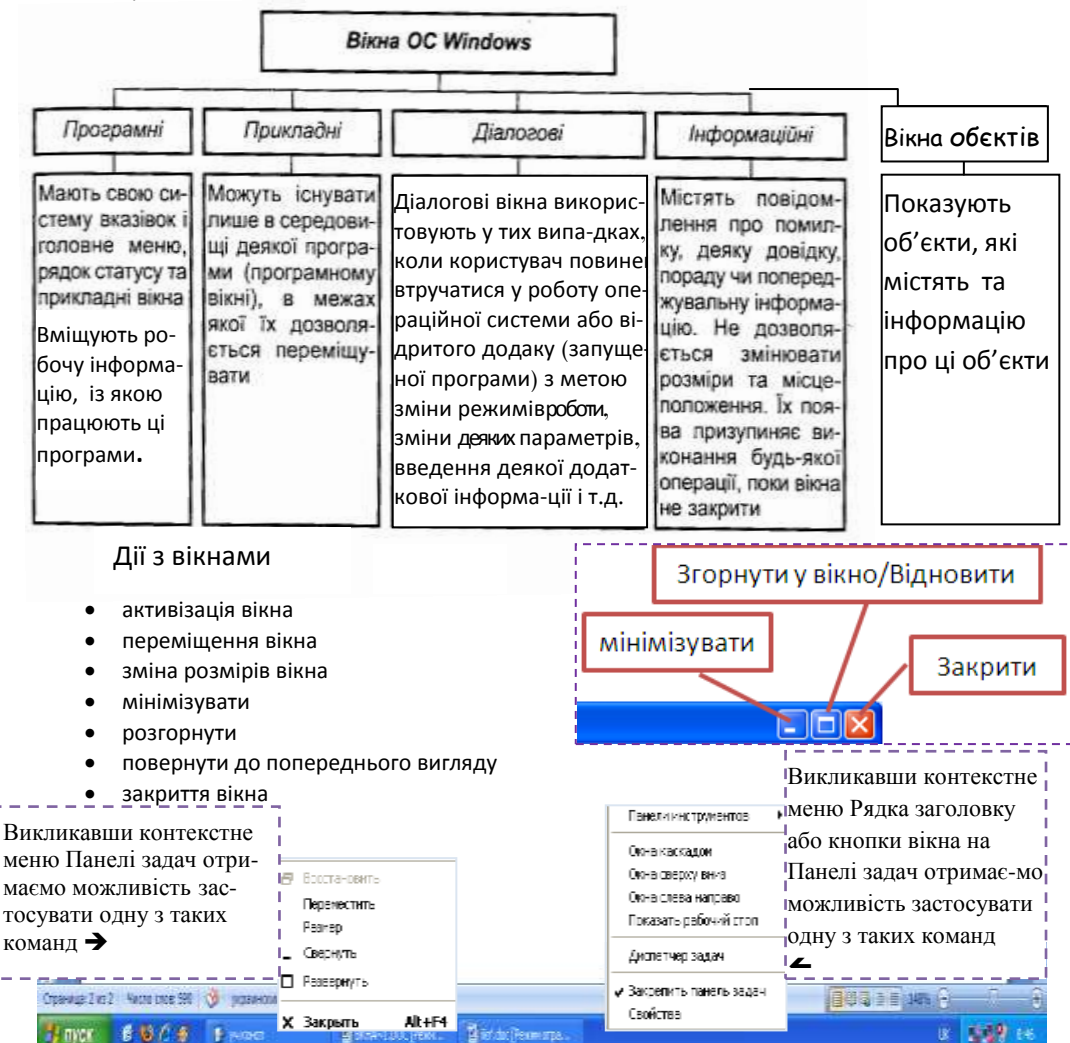

Вікно, з яким ви працюєте у даний момент часу називають біжучим або активним, і його верхній рядок зображено темним кольором, а в усіх інших вікнах (не біжучих) цей рядок прозорий.

> Зміна Вигляду значків у вікні папки здійснюється через контекстне меню Робочої області вікна папки

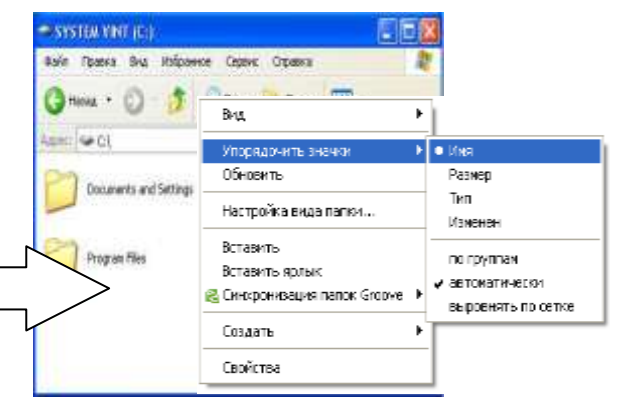

#### Особливості вікон різного типу

| Тип вікна                   | Приклад зовнішнього вигляду                                                                                                    | Основні елементи                                                                                                    | Операції, що<br>дозволяються<br>виконувати з<br>вікнами                                                                                                    |
|-----------------------------|----------------------------------------------------------------------------------------------------|----------------------------------------------------------------------------------------------------|----------------------------------------------------------------------------------------------------|
| Програмне вікно (прикладне) |                                                                                                    | <ol> <li>1- кнопка</li> <li>системного меню</li> <li>2- заголовок вікна</li> <li>кнопки,</li> <li>3- Згорнути,</li> <li>4- Розгорнути,</li> <li>4-Відновити,</li> <li>5-Закрити</li> <li>6-Головне меню, 7-Група панелей</li> <li>інструментів,</li> <li>8-робоча область,</li> <li>9-область задач,</li> <li>10-рядок стану,</li> <li>11-смуги прокрутки</li> </ol> | Переміщувати,<br>змінювати<br>розмір,<br>закривати,<br>згортати,<br>розкривати на<br>екран                                                                                                    |
| Підлегле вікно              |                                                                                                    | Заголовок вікна,<br>лінійки прокрутки<br>— горизонтальна та<br>вертикальна,<br>кнопка системного<br>меню, кнопки<br>Закрити,<br>Згорнути,<br>Розгорнути,<br>Відновити<br>1, 2 — підлеглі вікна                                                                                                    | Переміщувати в<br>межах прикла-<br>дного вікна, зак-<br>ривати, згорта-<br>ти, змінювати<br>розміри в межах<br>прикладного ві-<br>кна, до якого<br>воно відноси-<br>ться, розкрива-<br>ти на екран (у<br>межах про-<br>грамного вікна) |
| Діалогове вікно             | California Support<br>Terminal Conservation Relations<br>Personal program<br>Personal program<br>Personal prog | Заголовок вікна,<br>Вкладки, Списки,<br>Лічильники, Пра-<br>порці, Перемикачі,<br>Повзунці. Кнопки<br>Ок, Скасування,<br>Застосувати,<br>Довідка та інші.<br>Кнопки, які<br>викликають<br>додаткове<br>діалогове вікно                                                                                                    | Переміщувати,<br>закривати,<br>виводити<br>довідку                                                                                                    |

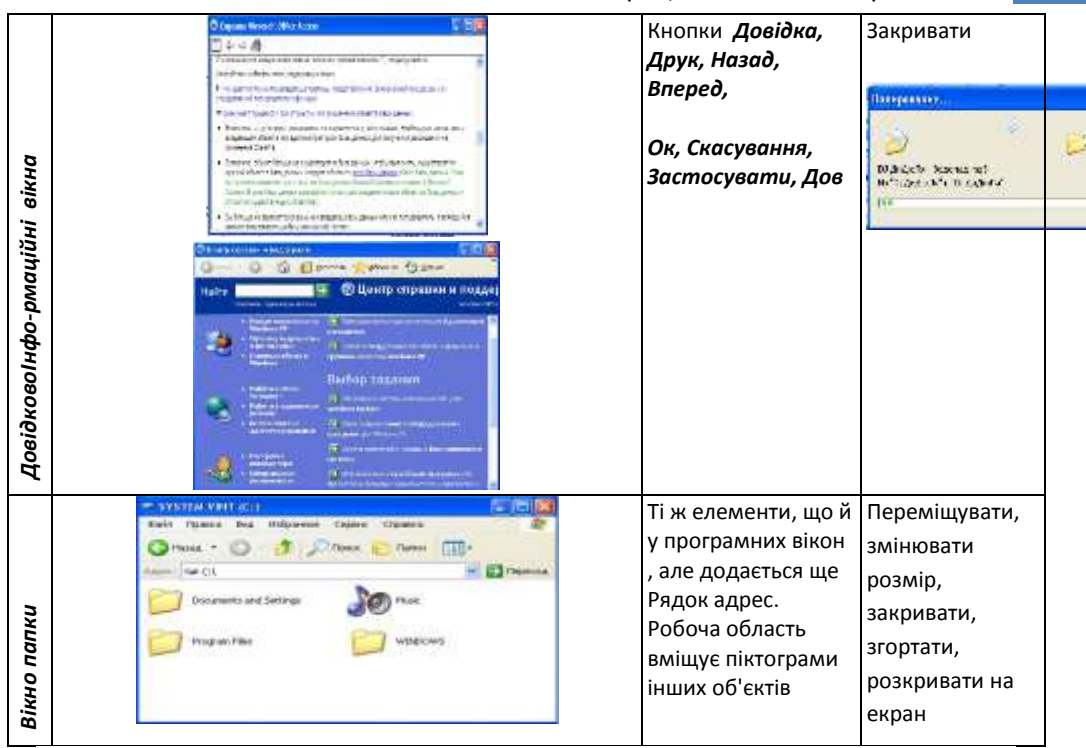

## Основні елементи діалогового вікна

| Елемен    | Приклад                         | Дія, яка може              | Правила використання       |
|-----------|---------------------------------|----------------------------|----------------------------|
| т вікна   |                                 | виконуватися за            |                            |
|           |                                 | допомогою елемента         |                            |
| Вкладка   | Праволис Виправлення Користувач | Вибір вкладки з новою      | Для вибору вкладки слід    |
|           |                                 | назвою виводить на         | встановити курсор мишки на |
|           |                                 | екран нове діалогове       | ії назву і натиснути ліву  |
|           |                                 | вікно                      | кнопку мишки               |
| Лінійка 🛽 |                                 | Зміна вмісту частини       | 1. Послідовне встановлення |
| прокрут   |                                 | вікна, яке містить лінійку | курсору мишки на           |
| ки        |                                 | прокрутки                  | елементах із зображенням   |
|           |                                 |                            | стрілок та натиснення      |
|           |                                 |                            | кнопки мишки. 2.           |
|           |                                 |                            | Переміщення встановлення   |
|           |                                 |                            | курсору мишки на поле між  |
|           |                                 |                            | повзунцем і кнопкою із     |
|           |                                 |                            | зображенням стрілок та     |
|           |                                 |                            | натиснення лівої кнопки    |
|           |                                 |                            | мишки                      |

10

| Прапоре         | Показува        | нти ————                                     | Встановлюється чи відключ         | чається дія  | Встановити        |
|-----------------|-----------------|----------------------------------------------|-----------------------------------|--------------|-------------------|
| ць              | Обла            | асть завлань                                 | відповідних параметрів. Із        | набору       | курсор мишки на   |
|                 | 🔽 вилі          | лення кольором                               | можна вибрати будь-яку кі         | ількість     | поле квадратика і |
|                 |                 |                                              | параметрів. Можна одноча          | асно         | натиснути ліву    |
|                 |                 | адки<br>or стану                             | ввімкнути або вимкнути вс         | і прапорці   | кнопку мишки      |
|                 | ▼ рядс          | un ciany                                     |                                   |              |                   |
|                 | 💌 вири          | ина <u>ю</u> чі підказки                     |                                   |              |                   |
| Пепемии         | T               |                                              |                                   | раться лія   | Встановити        |
| перемик         | гип печа        | ти                                           |                                   | часться дія  |                   |
| u4              | O AB            | πo                                           | можна вибрати тільки оди          | и пара-      | курсор мишки на   |
|                 | O TH            | ишущая машинка                               |                                   | п пара-      |                   |
|                 |                 | этричный принтер                             | автомотицио вимиисо інши          | раметра      |                   |
| Список          | Gour po         |                                              | Розирити набір елементів          | Встановит    |                   |
| CHUCOK          | <u>л</u> зык ра | спознавания:                                 |                                   | поло із зоб  | и курсор мишки на |
|                 | Английс         | ский;Экраинский 🛛 🗸 🗸                        |                                   |              | а знаходить са    |
|                 |                 |                                              | ыдпоыдною назвою                  | стрілки, як  | а знаходиться     |
|                 |                 |                                              |                                   | праворуч,    | патиснути ліву    |
|                 |                 |                                              | 25:                               |              |                   |
| ЛІЧИЛЬН         | 50 %            | <b>•</b>                                     | зоільшується або змен-            | для зоільц   | ення числового    |
| ик              |                 |                                              | шується вказане числове           | значення с   | лід натискати на  |
|                 |                 |                                              | значення                          | верхню кн    | опку, для         |
|                 |                 |                                              |                                   | зменшенн     | я — на нижню      |
| _               | ·               |                                              |                                   | кнопку       |                   |
| Повзуне         |                 |                                              | Встановлюється відповідне         | е значення   | Переміщення       |
| ць              |                 |                                              | параметра, назва якого вка        | азана у      | повзунця в        |
| (регуля         |                 |                                              | верхньому лівому куті             |              | потрібному        |
| тор)            |                 |                                              |                                   |              | напрямі           |
| Кнопки          | ОК              | Скасувати                                    | <b>Ок</b> — встановлює значення в | казаних      | Встановити        |
| Ок,             |                 |                                              | параметрів і закриває вікна       | a.           | курсор мишки на   |
| Скасува         |                 |                                              | Скасування — скасовує зна         | ачення       | зображення        |
| ння,            |                 |                                              | всіх встановлених параме          | етрів і      | кнопки та         |
| Застосу         |                 |                                              | повертає їх до деякого            |              | натиснути ліву    |
| вати            |                 |                                              | початкового положення.            |              | кнопку мишки      |
|                 |                 |                                              | Застосувати — встановлює          |              |                   |
|                 |                 |                                              | значення вказаних параметрів і не |              |                   |
|                 |                 |                                              | закриває вікна                    |              |                   |
| Кнопки, які     |                 | Стиснути.                                    | Виклик на екран додат-            | Встановити   | и курсор мишки на |
| викликають на   |                 | кового діалогового вікна зображення кнопки т |                                   | ня кнопки та |                   |
| екран додаткове |                 |                                              | натиснути                         | ліву кнопку  |                   |
| діалогове вікно |                 |                                              | мишки                             |              |                   |

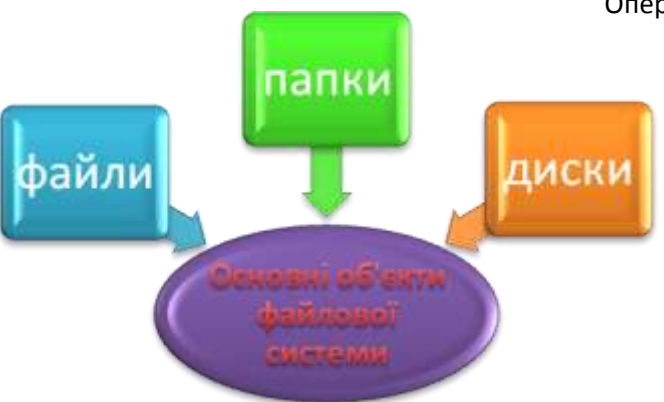

Тема: Робота з об'єктами ОС. 12

Файлова система представляє інформацію на диску у вигляді сукупності файлів і папок. Над ними визначені певні дії, які користувач виконує за допомогою OC.

Способи виконання операцій над об'єктами:

Контестне меню

- обекта
- Меню вікна
- Кнопки панелей інструментів
- За допомогою комбінації клавіш

#### Використовуючи

#### область задач вікна

| Назва операції       | Техніка виконання        | Результат виконання дії              |
|----------------------|--------------------------|--------------------------------------|
| Клацання лівою кноп- | різкий одноразовий       | звичайно використовується для        |
| ко мишки (ЛКМ)       | натиск                   | виділення об'єкта                    |
| клацання правою      | різкий одноразовий       | використовується для виклику кон     |
| кнопкою мишки        | натиск                   | текстного меню об'єкта (файла,       |
| (ПКМ)                |                          | папки, панелі, кнопки, ярлика);      |
| подвійне клацання    | різкий, швидкий натиск   | (звичайно використовується для       |
| (лівою кнопкою)      | двічі                    | запуску програм, відкриття папки,    |
|                      |                          | файла і рівнозначний натиску         |
|                      |                          | на клавішу <enter>);</enter>         |
| ПКМ переміщення      | натиск на праву кнопку і | Виклик динамічного меню обєкта       |
|                      | потім, без відпускання   |                                      |
|                      | кно-пки, переміщення     |                                      |
|                      | курсора миші в           |                                      |
|                      | необхідному напрямку.    |                                      |
| ЛКМ переміщення      | натиск на ліву кнопку і  | Використовується для операцій над    |
|                      | по-тім, без відпускання  | об'єктами або для зміни розмірів     |
|                      | кнопки, переміщення      | об'єкта (наприклад вікна), виділення |
|                      | курсора миші в           | фрагмента області тексту, малюнка,   |
|                      | необхідному напрямку.    | таблиці і т. д.                      |

Основні команди для роботи з обєктами подано в таблиці 2 Операції з маніпулятором «миша» у Windows

Контекстне меню обєкта містить перлік операцій, доступних у певний момент часу для виконання над даним обєктом і пункт «Свойства», який дає можливість переглянути чи змінити значення параметрів і властивостей вибраного обєкта

Тобпина 2

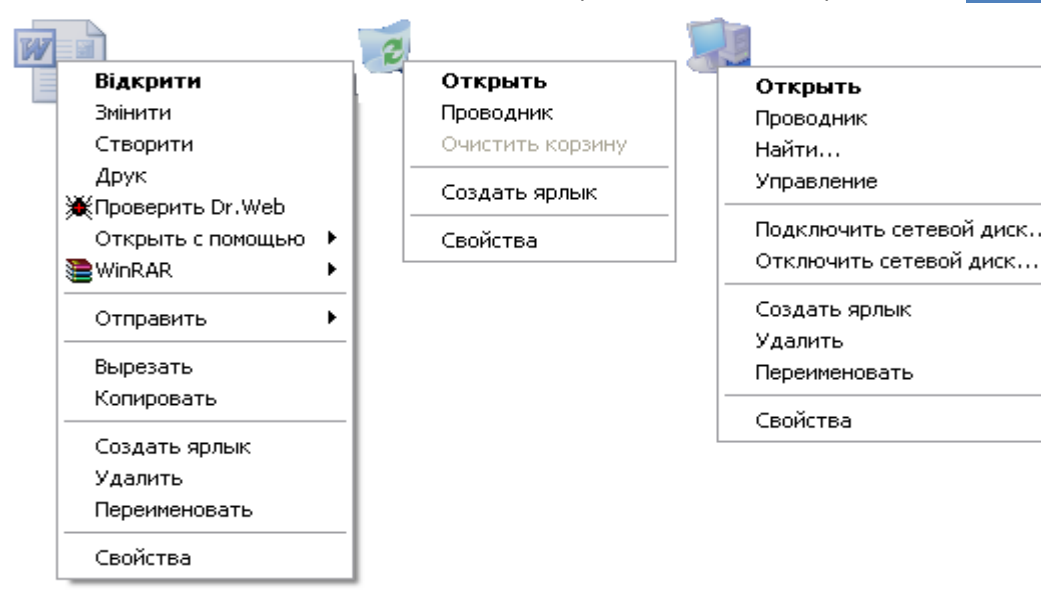

#### Динамічне меню -містить пункти: Копировать, Переместить, Создать ярлык, Удалить.

Після переміщення обєкта на інший диск - обєкт видаляється з першого диску і копіюється на інший. Після переміщення в межах диску- змінюється лише адреса розташування файлу на диску.

Після копіювання обєкта він залишається і в обєкті-адресаті, і зявляєтья його копія в обєкті-приймачі.

| Операція над<br>виділеним<br>об'єктом | Послідовність дій                                                                                                    |
|---------------------------------------|----------------------------------------------------------------------------------------------------|
| Виведення                             | 1. Контекстне меню \ команда «Свойства»                                                                                      |
| властивостей об'єкта                  | 2. Меню «Файл» \ команда «Свойства»                                                                                          |
| Створення об'єктів                    | 1. Контекстне меню \ команда «Создать»                                                                                       |
|                                       | 2. Меню «Файл» \ команда «Создать»                                                                                           |
| Переміщення об'єкта                   | <ol> <li>Перетягти при натиснутій правій кнопці миші у вікно<br/>цільової папки, підтвердити операцію переміщення</li> </ol> |
|                                       | <ol> <li>Перемістити в буфер обміну \ відкрити цільову папку \<br/>вставити з буфера обміну</li> </ol>                       |
| Копіювання об'єкта                    | <ol> <li>Перетягти при натиснутій правій кнопці миші у вікно<br/>цільової папки, підтвердити операцію копіювання</li> </ol>  |
|                                       | 2. Перетягти при натиснутій лівій кнопці миші                                                                                |
|                                       | <ol> <li>Скопіювати в буфер обміну \ відкрити цільову папку \<br/>вставити з буфера обміну</li> </ol>                        |
|                                       | <ol> <li>Операція аналогічна переміщенню при натиснутій клавіші<br/><ctrl></ctrl></li> </ol>                                 |

| Перейменуваня        | 1. | Контекстне меню \ команда «Переименовать»                    |
|----------------------|----|--------------------------------------------------------------|
| об'єкта              | 2. | Меню «Файл» \ команда «Переименовать»                        |
|                      | 3. | Клацнути по назві об'єкта \ змінити \ клацнути поза об'єктом |
| Скасування виконаних | 1. | Контекстне меню \ команда «Отменить»                         |
| операцій             | 2. | Меню «Файл» \ команда «Отменить»                             |
| Вилучення об'єкта    | 1. | Контекстне меню \ команда «Удалить»                          |
|                      | 2. | Меню «Файл» \ команда «Удалить»                              |
| Виділення групи      | 1. | Меню «Правка»/ «Выделить всё»                                |
| OOEKT1B              | 2. | Меню «Правка» / «Выделить всё»/ «Обратить выделеное »        |
| Створення ярлика     | 1. | Меню «Файл» \ команда «Создать»\ команда «Ярлык»             |
|                      | 2. | Меню» \ команда «Вставить ярлык»                             |
|                      | 3. | ПКМ (перетягти)\ команда «Создать ярлык»                     |
|                      | 4. | ЛКМ (перетягти)+Ctrl+Shift                                   |

#### Тема: Буфер обміну

Буфер обміну — це область пам'яті, призначена для тимчасового зберігання інформації. Вміст буфера обміну доступний будь-якому з додатків Windows для обміну даними.

| Робота з буфером<br>обміну                                | Послідовність дій                     |  |  |
|-----------------------------------------------------------|---------------------------------------|--|--|
| Переміщення <b>виділеної</b><br>інформації в буфер обміну | Контекстне меню\ команда «Вьірезать»  |  |  |
| <ctrl+x></ctrl+x>                                         | Меню «Правка» \ команда «Вырезать»    |  |  |
|                                                           | Натискання кнопки на панелі панелі    |  |  |
| Копіювання виділеної<br>інформації в буфер обміну         | Контекстне меню\ команда «Копировать» |  |  |
| <ctrl+c></ctrl+c>                                         | Меню «Правка» \ команда «Копировать»  |  |  |
|                                                           | Натискання кнопки                     |  |  |
| Вставка інформації в буфер<br>обміну в програму           | Меню «Правка» \ команда «Вставить»    |  |  |
| багаторазово <b><ctrl+v></ctrl+v></b>                     |                                       |  |  |
|                                                           | патискання кнопки                     |  |  |

Тема: Робочий стіл. Головне меню WINDOWS. Запуск та закінчення роботи з програмами, що працюють під управлінням ОС WINDOWS XX.

Робочий стіл (англ..

desktop) – в інтерактивних системах ця назва призначена для позначення простору поза вікнами. Робочий стіл є вікном найнижчого рівняє

Основні елементи Робочого столу:

- Піктограми програм та документів
- Ярлики
- Панель задач
- Кнопка Пуск доступ до Головного меню ОС
- Корзина –

спеціальна папка для вилучених файлів та папок

- Індикатори

«Мой компьютер» - це додаток для керування файлами і програмами, який забезпечує доступ до всіх дисководів, локальних дисків і пристроїв підключених до комп'ютера. За його допомогою можна відшукати і виконати будь-яку програму, знайти і обробити будь-який документ.

Папка «Корзина» папка, в якій зберігаються видалені документи із можливістю їх відновлення. Коли застосувати команду «Очистить Корзину» всі документи, які були в ній, будуть знищені остаточно.

Панель задач знаходиться, як правило, внизу робочого столу Windows, але може знаходитись і справа, і вгорі. На панелі зліва знаходиться кнопка «Пуск». Службові програми (час, дата, звук) відповідними значками - індикаторами, представлені праворуч на панелі.

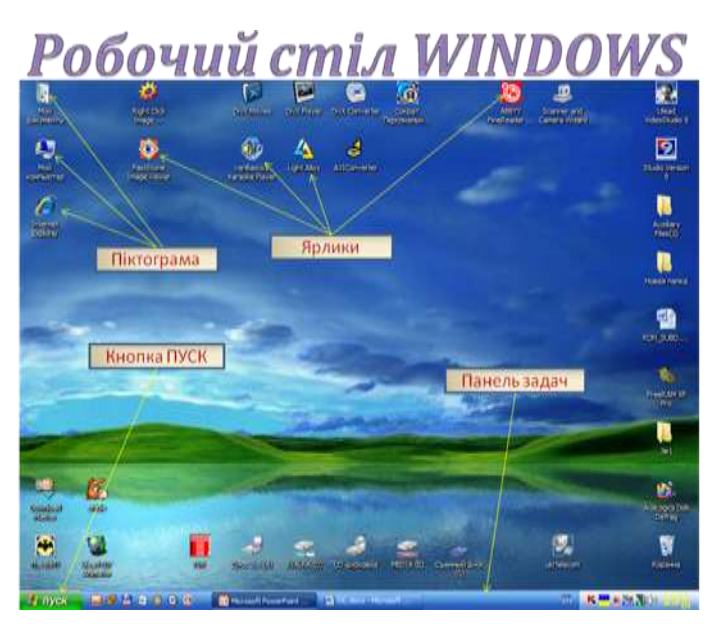

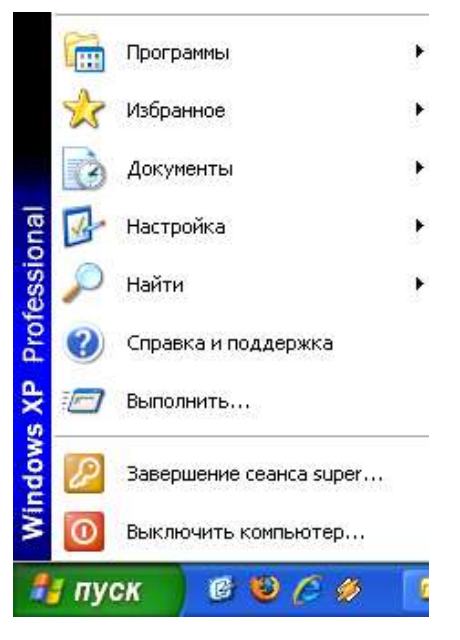

Праворуч від кнопки «Пуск» виводяться значки активних програм. Клацнувши на назві потрібної програми, миттєво переходиш в її вікно для роботи. Так можна працювати по черзі з кількома програмами, не витрачаючи час на вихід з одної і завантаження іншої.

Щоб не займати місце на екрані, панель задач роблять прихованою за допомогою контекстного меню. Коли вона не потрібна, її нема на екрані. Щоб викликати панель задач на екран, досить перемістити курсор миші за межі екрана вниз. Досить перевести курсор миші знову на екран - панель задач сховається.

#### Головне меню **WINDOWS**

Відкривається при виборі кнопки «Пуск» і містить стандартні пункти, що включаються при інсталяції Windows. Можна включити в головне меню додаткові пункти. При установленні вказівки миші на пункт головного меню зі значком ▶ автоматично з'являється додаткове меню для цього пункту.

#### Деякі стандартні пункти головного меню

- Программы розкриває додаткове меню, яке містить в собі список програм, установлених у системі:
- Ддокументы містить список останніх 15 документів, з якими працював користувач. Клацання по назві документа приводить до запуску програми, в якій був створений документ, і його відкриттю для редагування.
- *Насторойка (Панель управления*)— дозволяє налагоджувати вигляд та функціональні можливості комп'ютера.
- Справка и поддержка відкриття вікна допомоги.
- Поиск (Найти) відкриття вікна для здійснення пошуку файлів і папок.
- *Выполнить* дозволяє виконати будь-яку команду, *наприклад* завантажити програму, папку за її розташуванням на диску.
- Выключить комп'ютер завершення роботи, виключення комп'ютера.

#### Windows надає кілька можливостей для завантаження програм:

- з робочого столу двічі клацнути на ярлику програми;
- з вікна папки «Мой компьютер» на визначеному диску пройти шлях до потрібної папки і в ній двічі клацнути на піктограмі пускового файла програми;
- ★ з головного меню пункт «Программы» у списку, що відкриється, клацнути на назві потрібної програми. Або йти далі => «Стандартние»...
- з головного меню пункт «Выполнить» з'явиться вікно «Запуск программи», де у полі «Открыть» записати повне ім'я програми і клацнути на кнопці «ОК». Зробити це допоможе додаткове вікно, яке відкривається, якщо клацнути на кнопці «Обзор...».
- за допомогою значка програми
- використовуючи ярлик

 ${\mathbb C}$ інші методи завантаження програм, які використовуються рідко або у спеціальних випадках.

Програм можна завантажити декілька і працювати з кожною по черзі. Вікна активних програм будуть перекриватися, і щоб перейти від однієї працюючої програми до іншої, треба на панелі задач клацнути на відповідному значку.

#### Завершення роботи з програмою:

- Закрити вікно прорами
- Виконити команду меню Файл/Выход
- Застосувати комбінацію клавіш Alt+F4

#### Тема: Правила виклику довідкової інформації.

Отримати довідку у Windows можна у будь-якому місці і у будь-який час. Практично всі вікна папок і прикладних програм мають пункт меню "?" для виклику довідок; усі діалогові вікна мають кнопку "?" в правому верхньому кутку для виклику випливаючої підказки; більшість діалогових вікон мають кнопку **Справка.** 

Універсальний спосіб отримати довідку у Windows, так і в усіх програмах під Windows натиснення клавіші **F1.** Якщо поточній ситуації не відповідає жодна конкретна тема довідкової інформації то на екран буде виведено вікно **Справка Windows** (рис.3). Це саме вікно можна відкрити, користуючись вікном **Справка** головного меню. Воно розділене на дві частини. Ліва містить три вкладки **Содержание, Указатель, Поиск.** Тут слід вибрати програму для перегляду. У правій частині виводиться довідкова інформація за вибраною темою.

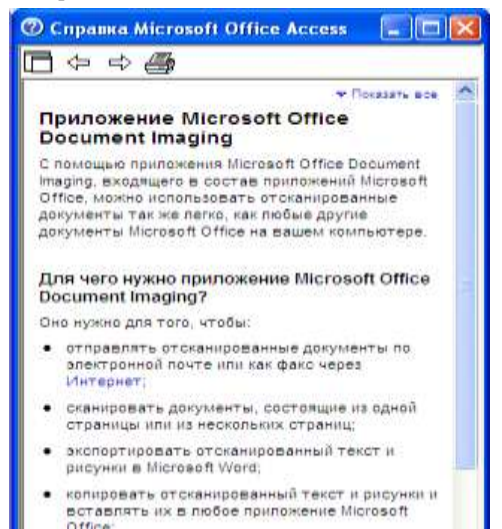

Ширину частин можна змінювати, перетягуючи перетягуючи межу між ними лівою кнопкою миші. Вкладка Содержание надає користувачу загальний список тем. Подвійне клацання на значку розкриває список тем наступного рівня, на значку закриває підлеглий список.

Швидше знайти конкретну тему можна за допомогою вкладки **Указатель**досить набрати перші кілька літер шуканого слова у верхньому рядку введення, і список відповідних тем з'явиться в нижньму вікні. Слід обрати потрібну і натиснути кнопку **Показать**(або двічі клацнути на назві шуканої теми). Якщо в рядку введення повністю набрати через кому ключові слова теми, довідкова система безпомилково знайде **потрібний розділ** (рис.4).

Вкладка **Поиск** надає користувачеві ширші можливості для пошуку потрібнтх

розділів: пошук конкретних слів і фраз відбувається не за контекстом, а безпосередньо в **тексті довідки** (рис.5).

У тексті довідкової інформауії часто трапляються слова або речення, виділені іншим кольром та підкреслені суцільною лінією. Клацання на такому тексті відкриває довідкову інформацію. Якщо ж виділений іншим кольром текст підкреслений переривчастою лінією у відповідь на клацання буде виведено випливаючу підказку.

Довідкова система запам'ятовує порядок перегляду тем. За допомогою кнопки "**<= Назад**" "Вперед **=>**" розташованих у верхній частині вікна, можна повертатись до вже переглянутих тем.

При потребі можна надрукувати поточний розділ довідкової інформації або і всю тему

-

Обзор...

Найти

Новый поиск

#### Тема: Пошук інформації в середовищі ОС Шилоws

Файл Правка Вид Параметры Справка

Имя и местоположение Дата Дополнительно

🔽 Включая вложенные папки

💐 Найти: Все файлы

Искать текст:

Где искать:

Имя:

Для пошуку файла або папки в дереві об'єктів Windows слід користуватися пунктом "Найти" головного меню, підпункту "Файли и папки". На екран буде виведено вікно "Найти : Все файли".

Таке саме вікно буде відкрито за командою "Найти" контекстного меню

| диска, папки, кнопки <b>Пуск</b> або пункт | у Фаил віконного меню                          |
|--------------------------------------------|------------------------------------------------|
| Вікно <b>Найти : Файлы и папки</b> має т   | ри вкладки : Искать имена файлов и папок, Иска |

текст, Где искать.

На першому рядку потрібно задати ім'я шуканого об'єкта. Його потрібно задати вручну. Якщо ім'я шуканого об'єкта відомо не повністю, то потрібно ввести лише кілька перших букв, система сама знайде всі файли, які починаються з цих букв, а потім потрібно лише вибрати необхідний.

| папки має три вкладки : Искать имена файлов и папок, Искать                |                      |  |  |
|----------------------------------------------------------------------------|----------------------|--|--|
| 💐 Найти: Все файлы                                                         |                      |  |  |
| <u>Ф</u> айл <u>П</u> равка <u>В</u> ид П <u>а</u> раметры <u>С</u> правка |                      |  |  |
| Имя и местоположение Дата Дополнительно                                    |                      |  |  |
| C Вс <u>е</u> файлы                                                        | <u>Н</u> айти        |  |  |
| 🖸 Найти все файлы измененные 🔽                                             | Остановить           |  |  |
| С между 10.01.04 ⊻ и 03.04.04 ⊻                                            | Нов <u>ы</u> й поиск |  |  |
| С за последние 1 🚆 месяцев                                                 | ୍                    |  |  |
| С за последние 📔 🚆 дней                                                    |                      |  |  |
|                                                                            |                      |  |  |

🕽 Локальные жесткие диски (C:.D:) 🔻

У другому рядку можна задати конкретний текст, що міститься в шуканому файлі.

У третьому рядку

слід вказати шлях до шуканого об'єкта. вибравши його ім'я, зі списку, що розкривається. Коли всю інформацію для пошуку задано, слід натиснути кнопку Найти. В правій частині вікна з'явиться список об'єктів, що відповідають вищезгаданим умовам пошуку, або повідомлення, що

| 💐 Найти: Все файлы 📃 🗆 🗙 |                   |          |                      |  |  |  |  |
|--------------------------|-------------------|----------|----------------------|--|--|--|--|
|                          |                   |          |                      |  |  |  |  |
| имя и местонол           |                   |          | <u>Н</u> айти        |  |  |  |  |
| <u>Т</u> ип:             | Все файлы и папки | <b>J</b> | Остановить           |  |  |  |  |
| <u>Р</u> азмер:          | КБ                |          | Нов <u>ы</u> й поиск |  |  |  |  |
|                          |                   |          | Q                    |  |  |  |  |
|                          |                   |          |                      |  |  |  |  |
|                          |                   |          |                      |  |  |  |  |

таких об'єктів не знайдено.

Кнопка **Остановить** дає змогу зупинити пошук, і в разі потреби замінити умови пошуку. Кнопка **Новый** дає змогу розпочати новий пушук інформації. Як умови, так і результати пошуку можна зберігати. Для цього використовується меню **Файл** -> **Сохранить результати**.

Також у вікні вказується конкретне місце пошуку, а також поставивши відмітку у пункті включая вложеные папки відбудеться пошук потрібного файлу у папках, які містяться в папці, яку ми знайшли. Конкретну папку можна вказати натиснувши кнопку обзор та вказати конкретну папку. Тут можна вказати повну назву шуканого файлу, лише розширення шуканого файлу, приблизне імя файлу. Для вказання приблизного імя файлу використовуються додаткові символи – зірочка \* заміняє імя файлу: \*.ехе таким чином ми вказуємо для пошуку файл із будь яким ім'ям, але із розширенням ехе. Для пошуку файлу із неточним ім'ям використовується приблизне Імя файлу без кількох невідомих символів, які можна замінити знаком питання ?. один знак питання відповідає одному невідомому символу у назві або розширенні шуканого файлу – Б?уч?ч.bmp. при такому вказанні файлу комп'ютер знайде всі можливі файли із таким іменем – на місці знаку питання можуть бути будь які символи. Аналогічно проводиться пошук файлів із неточним розширенням.

Активізувавши другу закладку ми можемо проводити пошук файлів за датою їх створення, зміни, відкриття. У цьому вікні ми можемо вказати конкретну дату, та знайти всі файли, що підлягають до вказаних вами критерій.

Активізувавши закладку дополнительно ми можемо проводити пошук файлів та папок вказавши тип та точний об'єм пам'яті, яку займає шукана папка чи файл.

#### Тема: Програма Провідник

За допомогою вікна «Проводник» можна знищувати, копіювати, переносити і перейменовувати папки, файли, групи файлів і папок. Вікно «Проводник» можна відкрити так:

- ▶ притиснути клавішу Shift і двічі клацнути на піктограмі «Мой компьютер».
- ▶ на робочому столі двічі клацнути на піктограмі «Проводник».
- ⋟ виконати команду «Пуск» => «Программы» => «Проводник».

На відміну від вікна «Мой компьютер» вікно «Проводник» має дві половини: в лівій знаходиться список папок у вигляді ієрархічної структури, з'єднаних пунктирними лініями, в другій відображається зміст вибраної папки. Якщо в місці під'єднання до загальної лінії «дерева» стоїть «+», то це означає, що всередині цієї папки є ще інші. Якщо розкрити цю папку, клацнувши на ній, зліва відобразиться новий рівень ієрархії, справа відобразиться її вміст, а знак «+» заміниться на «-».

У лівому полі вікна «Проводник» папки розташовані вздовж лівої границі вікна, тут папка відкривається інакше, ніж у інших вікнах. Якщо клацнути на піктограмі папки, то її зміст буде показано у правому вікні. При цьому у полі «Adpec:» буде показано шлях до файлів у відкритій папці, яка зображується піктограмою  $\bigcirc$ .

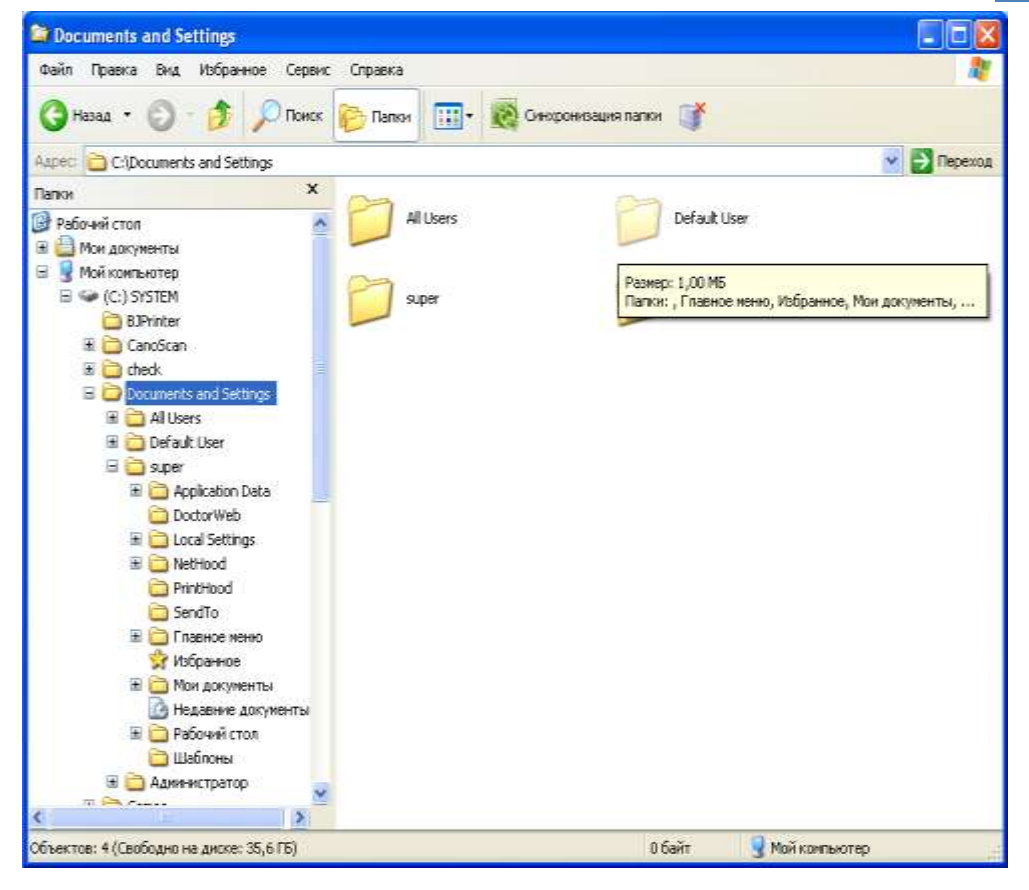

#### Тема: Інсталяція програмних засобів

Щоб користувач міг встановити програми на своєму коп'ютері, розробники ПЗ постачають свої продукти у вигляді спеціальних програм установки – **інсталяції**. Як правило, така програма називається **Setup** або **Install**. Найчастіше програми встановлюють із компакт-дисків. На багатьох компакт-дисках є програма авто запуску(**autorun**), яка вступає у дію відразу після поміщення диску в дисковод.

Користувачеві пропонується можливі варіанти дій :

- а) встановити ту чи іншу програму
- б) переглянути інформацію про вміст диска.

Якщо користувач вибирає установку якоїсь програми, автоматично запускається програма її інсталяції. Якщо компакт-диск призначений для установки однієї програми (гра), звичайно зразу запускається програма її установки. Якщо ж після поміщення компакт-диску в дисковод не відбувається жодних дій, то відкрийте папку Мій Комп'ютер, потім диск, що відповідає накопичувачу на CD-ROM, знайдіть виконуваний файл з ім'ям Setup (Install) і запустіть його на виконання

Окрім цих файлів, на диску  $\epsilon$  і інші файли і папки, потрібні для інсталяції. Якщо папка з цими файлами знаходиться на вінчестері, знайдіть і запустіть програму інсталяції.

#### Етапи установки програми на комп'ютер:

- Спочатку користувачеві пропонується ліцензійна угода, в якій обумовлені права та обов'язки користувача. Якщо користувач погоджується з цією інформацією, він підтверджує свою згоду, і переходить на наступний етап, інакше програма інсталяції завершить свою роботу
- На наступному етапі користувач вводить свої дані (прізвище, ім'я, назва організації) і код компакт-диска, який можна отримати під час його придбання
- 3. Часто користувачеві пропонуються вибрати тип установки :
  - мінімальну,
  - максимальну
  - на вибір

При **мінімальній** установці тільки невелика частина файлів копіюється з компакт диска на вінчестер. Така установка потребує менше дискового простору, але при роботі з програмою може знадобитись компакт-диск.

**Максимальна** установка дає змогу відмовитися від використання компакт-диска при роботі з програмою, вся потрібна інформація буде міститися на вінчестері.

Установка **на вибір** дає можливість встановити не все, а лише потрібні компоненти програми.

Наприклад, при установці пакета Microsoft Office, що складається з багатьох програм, можна вибрати, скажімо, тільки текстовий процесор Word. Вибір визначається потребами користувача і кількістю вільного місця на диску. Далі користувач вибирає місце для програми (диск і папку) або погоджується з вибором програми. Можливі також інші етапи настройки програми.

#### Програма інсталяції :

- перевіряє наявність вільного місця на диску,
- копіює потрібні файли у вибрану папку,
- змінює системні файли, "прописуючи" нову програму в ОС,
- повідомляє про успішне завершення інсталяції.
- Заносить нову програму в список програм головного меню.
- Встановлює програму деінсталяції (вона називається UnInstall). Вона потрібна для коректного видалення вашої програми. (Якщо такої програми немає, слід користуватися спеціальною програмою ОС Windows Установка и Удаление програм, яка знаходиться у папці Панель управления.)

### Тема: Форматування, діагностика, дефрагментація диска

|                | Означення                                                                                           | Що відбувається                                                                                                  | Як виконати                                                                                   | Які недоліки роботи                                                                                                    |
|----------------|----------------------------------------------------------------------------------------------------|----------------------------------------------------------------------------------------------------|-----------------------------------------------------------------------------------------------|----------------------------------------------------------------------------------------------------|
| форматування   | Це процес<br>розмічання<br>диска                                                                    | - Розмічання диска<br>- Очищеня вмісту<br>диска<br>- Перевірка<br>поверхні диска<br>- Запис системних<br>файлів* | Мой компьютер/<br>контекстне меню<br>диска/<br>форматирование                                 | усуває<br>-Підготовка дискети до<br>роботи<br>-Усунення збоїв під час<br>читання або<br>записування інформації<br>на дискету  |
| Діагностика    | Це процес<br>виявлення та<br>усунення ло-<br>гічних поми-<br>лок та фізич-<br>них дефектів<br>диска | - Сканування<br>(перевірка)<br>поверхні диска<br>- Виявлення та<br>усунення помилок<br>у файловій системі        | Мой компьютер/<br>контекстне меню<br>диска/с<br>войства/закладка<br>Сервис/<br>проверка диска | -Усунення помилок або<br>ушкоджень файлової<br>системи                                                                        |
| дефрагментація | Перерозподіл<br>файлів, при<br>якому вони<br>розташовуються<br>в неперервних<br>областях            | - Упорядкування<br>кластерів, які<br>належать до<br>одного файла                                                 | Пуск/все программы/<br>стандартные/служебн<br>ые /дефрагментация<br>диска                     | -Усунення фрагментації<br>диска<br>-Підвищення продуктив-<br>ності роботи<br>комп'ютера<br>-Зменшення<br>зношування дисководу |

Утиліти – системні програми для роботи з дисками

Логічні помилки – це порушення файлової системи диска Фізичні дефекти – це пошкодження поверхні диска